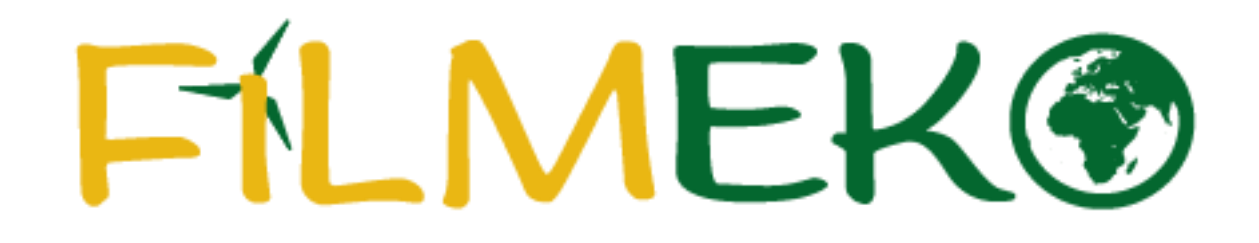

Instrukcja rejestracji zespołu

## 1. Na stronie konkursu wybierz pole "Zarejestruj zespół".

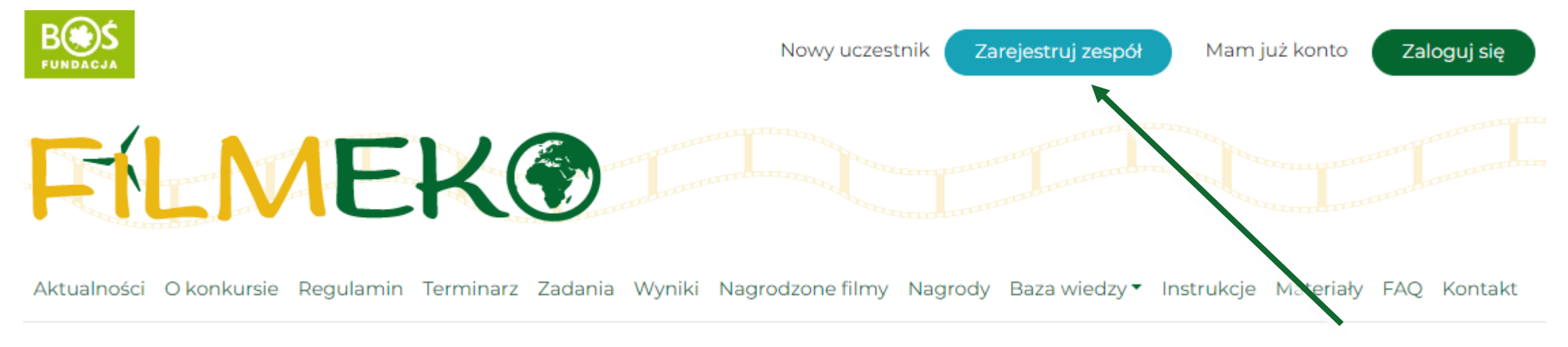

### 2. Uważnie uzupełnij wszystkie pola w formularzu rejestracyjnym zespołu.

Nazwa zespołu .\*

Ta nazwa znajdzie się na dyplomie za udział razem z nazwą placówki.

#### Dane zgłaszanego zespołu

Typ placówki <u>\*</u>

-- wybierz typ placówki -- 🗙

#### Dane placówki, w której działa zespół

Nazwa placówki \*

Ulica i nr \*

3. Po zapoznaniu się z regulaminem i Klauzulą informacyjną dotyczącą ochrony danych osobowych potwierdź ich akceptację. Następnie wybierz przycisk **"Zarejestruj się"**.

| Regulamin <u>*</u>                                                           |
|------------------------------------------------------------------------------|
| 🗆 Tak                                                                        |
| Akceptuję <b>regulamin Projektu</b> "Filmeko"                                |
| Ochrona danych osobowych <u>*</u>                                            |
| 🗆 Tak                                                                        |
| Zapoznałam/em się z Klauzulą informacyjną dotyczącą ochrony danych osobowych |
| Informacje o projektach                                                      |
| 🗆 Tak                                                                        |
|                                                                              |

Wyrażam zgodę na otrzymywanie informacji o projektach Fundacji

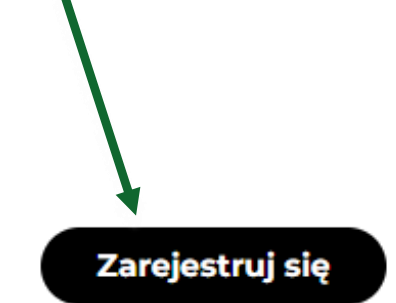

4. Gdy skończysz rejestrację na ekranie ukaże się komunikat "Dziękujemy za rejestrację". Na skrzynkę mailową wyślemy wiadomość z hasłem. Jeśli to Twój kolejny udział w konkursie, Twoje hasło jest takie samo jak w poprzedniej edycji.

5. Po otrzymaniu wiadomości potwierdzającej rejestrację wybierz pole **"Zaloguj się"** i wpisz swój login oraz hasło z wiadomości bądź poprzedniej edycji projektu.

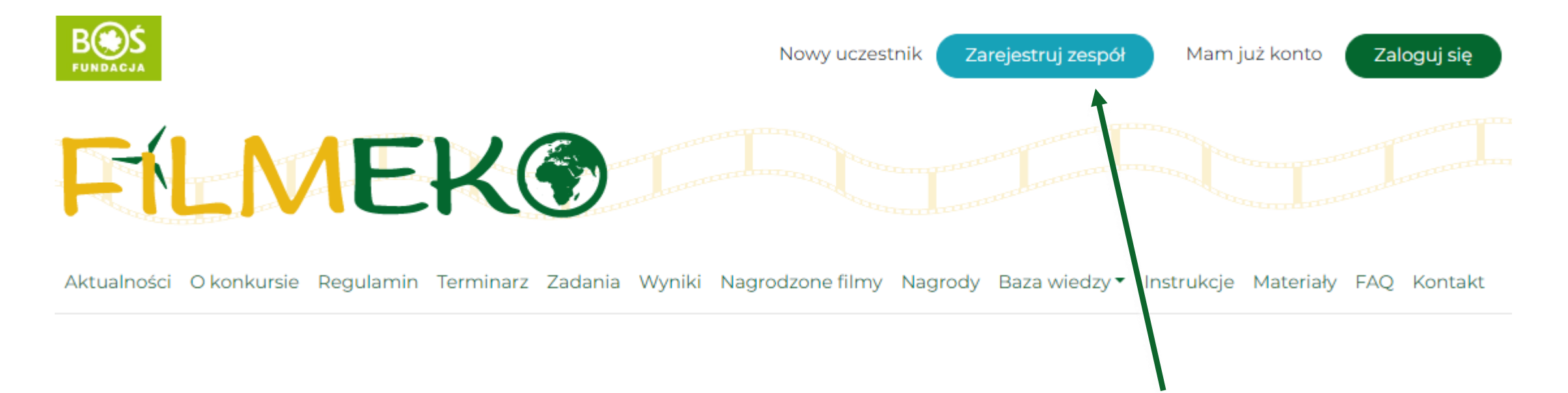

# W przypadku pytań bądź problemów z rejestracją prosimy o kontakt z biurem konkursu pod adresem: **filmeko@fundacjabos.pl**

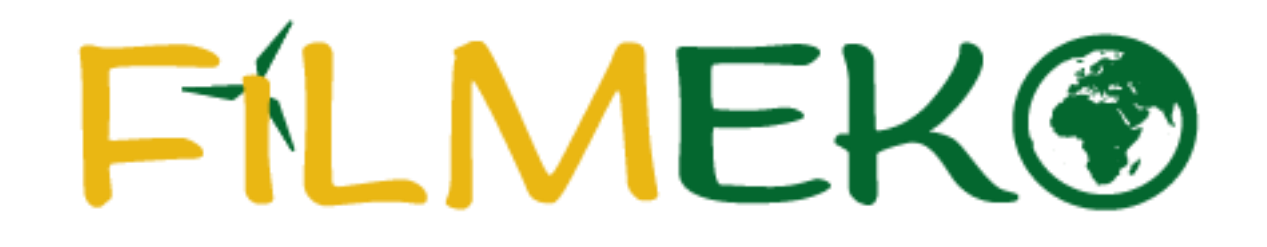

Dziękujemy za rejestrację!